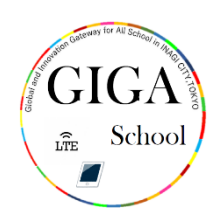

## かくにんほうほう ソフトウェアのバージョンの確認方法

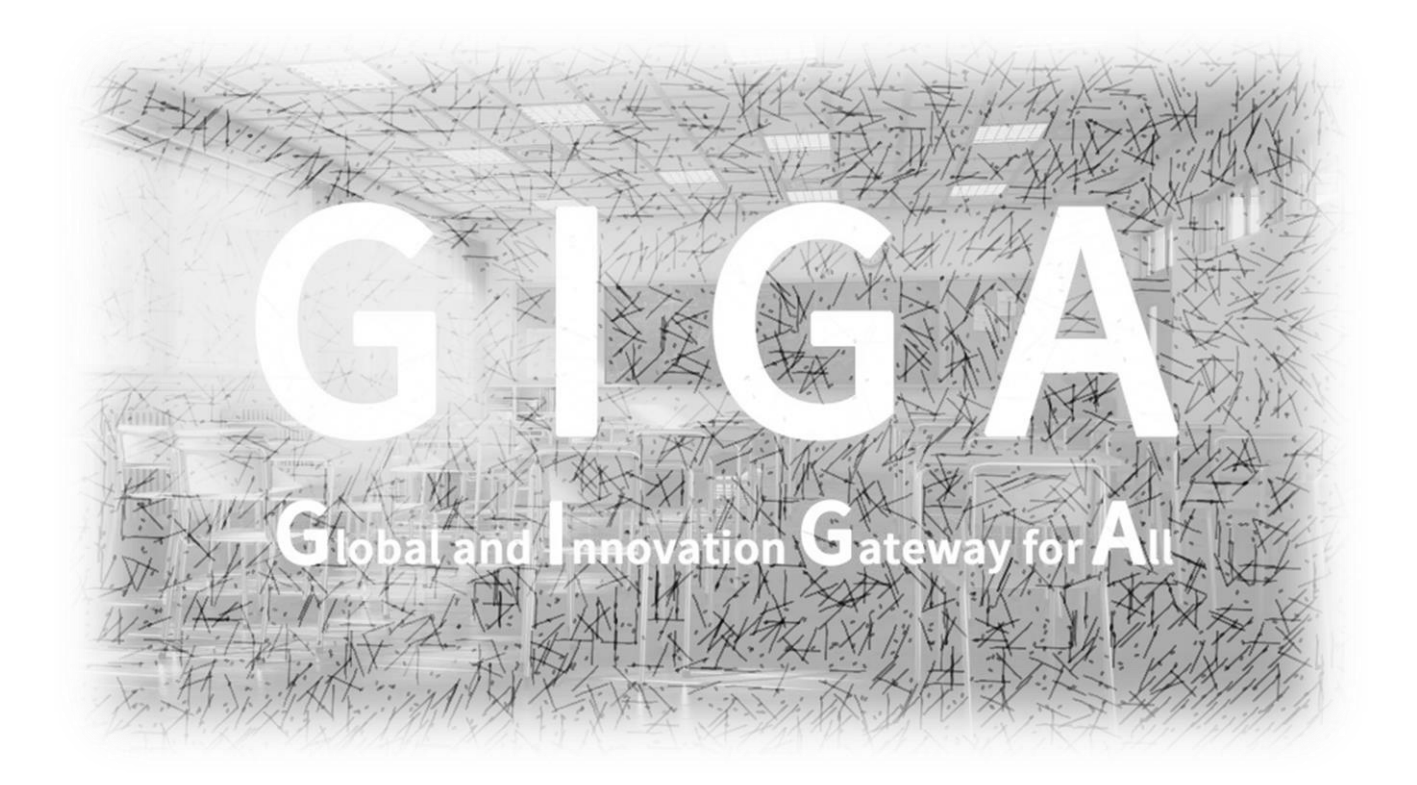

## 稲城市教育委員会

指導課

iPad におけるソフトウェアのバージョンの確認方法

ソフトウェアのバージョンを確認しましょう。 トップ画面の「設定」をタップ(押す)してください。

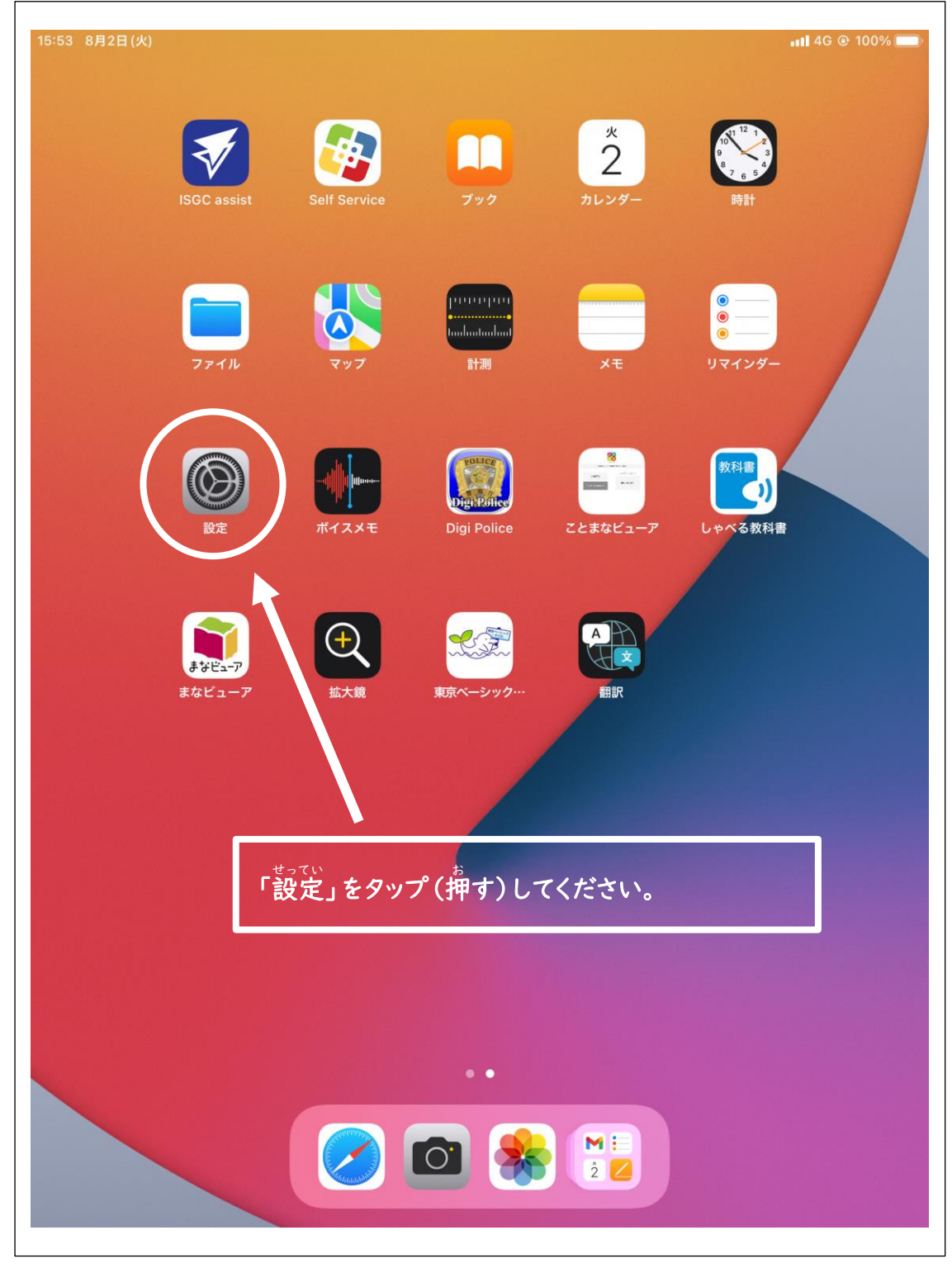

| 「情報」 | をタップ | '(押す) | して | ください | <u>،</u> ، |
|------|------|-------|----|------|------------|
|      |      |       |    |      |            |

| 15:53 8月2日(火)                                              | 내 4G @ 100% 페)<br>一般                         |
|------------------------------------------------------------|----------------------------------------------|
| 設定                                                         |                                              |
| このiPadは稲城市教育委員会によって監視および<br>管理されています。 デバイスの監視に関する詳し<br>い情報 | 情報 > ソフトウェア・アップデート >                         |
| iPad にサインイン<br>iCloud、App Store およびそ<br>の他を設定。             | AirDrop                                      |
|                                                            | Airplay 2 Handoff<br>ピクチ 「情報」をタップ(押す)してください。 |
| WI-FI 未接続 Bluetooth オン                                     | iPadストレージ >                                  |
| (1) モバイルデータ通信                                              | App のバックグラウンド更新 >                            |
| インターネット共有 オフ                                               | 日付と時刻                                        |
|                                                            |                                              |
| 通知                                                         | +                                            |
| <● サウンド                                                    | ジェスチャ >                                      |
| ▶ 集中モード                                                    | >                                            |
| スクリーンタイム                                                   | >                                            |
|                                                            | >                                            |
| 🚫 一般                                                       |                                              |
| 🕄 コントロールセンター                                               | >                                            |
| AA 画面表示と明るさ                                                |                                              |
| 📰 ホーム画面と Dock                                              | >                                            |
| 🕅 アクセシビリティ                                                 | 転送または iPad をリセット                             |
| 🛞 壁紙                                                       | システム終了                                       |
| -                                                          | and and a                                    |

システムバージョンが「17.5.1」であれば、最新のシステムがインストールされています。

| 36 10月12日(木)                                                                                                    | < ─般                                                                                                    | 情報                                                                                                    |
|----------------------------------------------------------------------------------------------------|----------------------------------------------------------------------------------------------------|----------------------------------------------------------------------------------------------------|
| 設定                                                                                                    |                                                                                                    |                                                                                                    |
| このiPadは稲城市教育委員会によって監視および<br>管理されています。デバイスの監視に関する詳し、                                                                                                    | 名前                                                                                                    | 19s003                                                                                                    |
| http://www.conserver.com//com/com/org/<br>http://www.conserver.com/com/com/com/com/com/com/com/com/com/                                                                                                    | iPadOSバージョン                                                                                                    | 17.5.1 >                                                                                                    |
| iPadにサインイン<br>iCloud App Stars たとびそ                                                                                                    | 機種名                                                                                                    | iPad(第7世代)                                                                                                    |
| の他を設定。                                                                                                    | モデル番号                                                                                                    | MV/6C2J/A                                                                                                    |
|                                                                                                    | シリアル番号                                                                                                    | DMPCKC3YMDFV                                                                                                    |
| 機内モード     し                                                                                                    |                                                                                                    |                                                                                                    |
| ◎ Wi-Fi<br>システム                                                                                                    | バージョンが「I75l」で                                                                                                    | あれば最新です                                                                                                    |
| Bluetooth ×2024                                                                                                    | ない ガラン にちげんざい<br>年10月21日現在                                                                                                    |                                                                                                    |
| ・ ・ ・ ・ ・ ・ ・ ・ ・ ・ ・ ・ ・ ・ ・ ・ ・ ・ ・                                                                                                    |                                                                                                    | 1. 2. 3                                                                                                    |
| - ※アップ・                                                                                                    | デートの時期により「17.5                                                                                                    | し以降のバージョンに                                                                                                    |
| (2)         インターネット)         ※アップ・           なってい         なってい                                                                                                    | デートの時期により「17.5.<br>もんだい<br>ることがありますが、問題あ                                                                                                    | .1」以降のバージョンに<br>りません。(OS18.                                                                                                    |
| <ul> <li>マンターネット:</li> <li>インターネット:</li> <li>なっている</li> <li>OSI8.X</li> </ul>                                                                                                    | デートの時期により「17.5.<br>ることがありますが、問題あ<br>(.X を除く)                                                                                                    | .   」以降のバージョンに<br>りません。 (OS   8、                                                                                                    |
| <ul> <li>マンターネット:</li> <li>インターネット:</li> <li>なっている</li> <li>OS18.X</li> </ul>                                                                                                    | デートの時期により「17.5.<br>ることがありますが、問題あ<br>X.X を除く)                                                                                                    | .   」 以降のバージョンに<br>りません。 (OS I 8、                                                                                                    |
| <ul> <li>インターネットi</li> <li>インターネットi</li> <li>なっている</li> <li>のS18.X</li> <li>サウンド</li> </ul>                                                                                                    | デートの時期により「17.5.<br>ることがありますが、問題あ<br>(.X を除く)                                                                                                    | .   」以降のバージョンに<br>りません。 (OS I 8、                                                                                                    |
| <ul> <li>インターネット:</li> <li>インターネット:</li> <li>なっている</li> <li>のS18.X</li> <li>サウンド</li> <li>集中モード</li> </ul>                                                                                                    | デートの時期により「17.5.<br>ることがありますが、問題あ<br>ぷ.X を除く)<br><sup>のぞく</sup>                                                                                         | .  」以降のバージョンに<br>りません。 (OS   8、<br>31<br>32 GB                                                                                                    |
| <ul> <li>インターネット:</li> <li>インターネット:</li> <li>道知</li> <li>サウンド</li> <li>集中モード</li> <li>スクリーンタイム</li> </ul>                                                                                                    | デートの時期により「17.5.<br>ることがありますが、問題あ<br>X.X を除く)<br>App<br>容量<br>使用可能                                                                                      | . I」以降のバージョンに<br>りません。(OSI8、<br>31<br>32 GB<br>7.91 GB                                                                                                    |
| <ul> <li>インターネット:</li> <li>インターネット:</li> <li>通知</li> <li>サウンド</li> <li>集中モード</li> <li>スクリーンタイム</li> </ul>                                                                                                    | デートの時期により「17.5.<br>ることがありますが、問題あ<br>(XXを除く)<br>App<br>容量<br>使用可能                                                                                       | . I」以降のバージョンに<br>りません。(OSI8、<br>31<br>32 GB<br>7.91 GB                                                                                                    |
| <ul> <li>インターネット:</li> <li>インターネット:</li> <li>通知</li> <li>サウンド</li> <li>集中モード</li> <li>スクリーンタイム</li> </ul>                                                                                                    | デートの時期により「17.5.<br>ることがありますが、問題あ<br>(XXを除く)<br>App<br>容量<br>使用可能<br>キャリア                                                                               | . I」以降のバージョンに<br>りません。(OS I 8、<br>32 GB<br>7.91 GB<br>ドコモ 54.0                                                                                                    |
| <ul> <li>インターネット:</li> <li>インターネット:</li> <li>通知</li> <li>サウンド</li> <li>集中モード</li> <li>スクリーンタイム</li> </ul>                                                                                                    | デートの時期により「17.5.<br>ることがありますが、問題あ<br><sup>のぞく</sup><br>(本やリア<br>モバイルデータ通信番号                                                                             | . I」以降のバージョンに<br>りません。(OSI8、<br>31<br>32 GB<br>7.91 GB<br>ドコモ 54.0<br>08082098930                                                                                        |
| <ul> <li>インターネット:</li> <li>インターネット:</li> <li>通知</li> <li>サウンド</li> <li>集中モード</li> <li>スクリーンタイム</li> <li>アップ・なっていぶのSI8.X</li> <li>のSI8.X</li> <li>のSI8.X</li> </ul>                                                               | デートの時期により「17.5.<br>ることがありますが、問題あ<br>(XXを除く)<br>App<br>容量<br>使用可能<br>キャリア<br>モバイルデータ通信番号<br>Wi-Fiアドレス                                                   | . I」以降のバージョンに<br>りません。(OSI8、<br>31<br>32 GB<br>7.91 GB<br>ドコモ 54.0<br>08082098930<br>AC:15:F4:2E:00:E1                                                                   |
| <ul> <li>② インターネット:</li> <li>※アップ・なっていぶ<br/>なっていぶ<br/>のSI8.X</li> <li>③ 通知</li> <li>① サウンド</li> <li>③ 集中モード</li> <li>③ スクリーンタイム</li> <li>○ 一般</li> <li>○ コントロールセンター</li> <li>▲ 画面表示と明るさ</li> <li>※ ホーム画面とマルチタスク</li> </ul>       | デートの時期により「17.5.<br>ることがありますが、問題あ<br>(X.X を除く)<br>App<br>容量<br>使用可能<br>キャリア<br>モバイルデータ通信番号<br>Wi-Fiアドレス<br>Bluetooth                                    | . I」以降のバージョンに<br>りません。(OSI8、<br>32 GB<br>7.91 GB<br>ドコモ 54.0<br>08082098930<br>AC:15:F4:2E:00:E1<br>AC:15:F4:3F:C9:F5                                                    |
| <ul> <li>インターネット:</li> <li>インターネット:</li> <li>通知</li> <li>サウンド</li> <li>第中モード</li> <li>スクリーンタイム</li> <li>アのセンター</li> <li>コントロールセンター</li> <li>ゴントロールセンター</li> <li>ホーム画面とマルチタスク</li> <li>アクセシビリティ</li> </ul>                        | デートの時期により「17.5.<br>ることがありますが、問題あ<br><sup>のぞく</sup><br>(<br>来を除く)<br>App<br>容量<br>使用可能<br>キャリア<br>モバイルデータ通信番号<br>Wi-Fiアドレス<br>Bluetooth<br>IMEI         | . I」以降のバージョンに<br>りません。(OSI8、<br>31<br>32 GB<br>7.91 GB<br>ドコモ 54.0<br>08082098930<br>AC:15:F4:2E:00:E1<br>AC:15:F4:3F:C9:F5<br>35 321110 429916 5                        |
| <ul> <li>マンターネット:</li> <li>ボフクーネット:</li> <li>通知</li> <li>ジカウンド</li> <li>(い) サウンド</li> <li>(い) 東中モード</li> <li>スクリーンタイム</li> <li>アクリーンタイム</li> <li>ゴントロールセンター</li> <li>(い) ホーム画面とマルチタスク</li> <li>デクセシビリティ</li> <li>警 壁紙</li> </ul> | デートの時期により「17.5.<br>ることがありますが、問題あ<br><sup>のぞく</sup><br>(<br>来そく)<br>App<br>容量<br>使用可能<br>キャリア<br>モバイルデータ通信番号<br>Wi-Fiアドレス<br>Bluetooth<br>IMEI<br>ICCID | . I」以降のバージョンに<br>りません。(OSI8、<br>31<br>32 GB<br>7.91 GB<br>ドコモ 54.0<br>08082098930<br>AC:15:F4:2E:00:E1<br>AC:15:F4:3F:C9:F5<br>35 321110 429916 5<br>8981101025429310517 |

最新のシステムがインストールされていないときは、 首分から進んで、ソフトウェア・アップデートをするようにしましょう。